# Link Respect in Sport - Parent to your Child's Hockey Canada Profile

### Step 1:

Login to the Respect in Sport Program: https://omhahockeyparent.respectgroupinc.com/

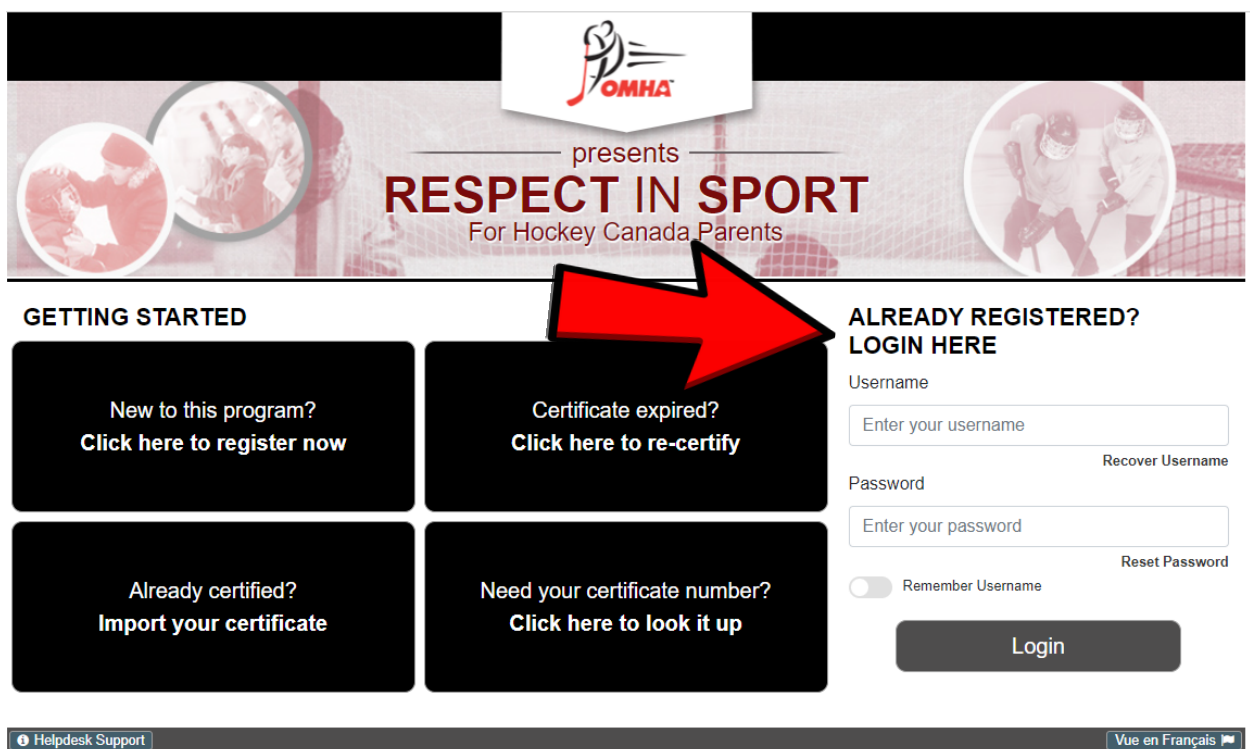

Vue en Français 🎮

Respect in Sport is a registered trademark of Respect Group Inc.

#### Step 2:

#### **Click on Profile**

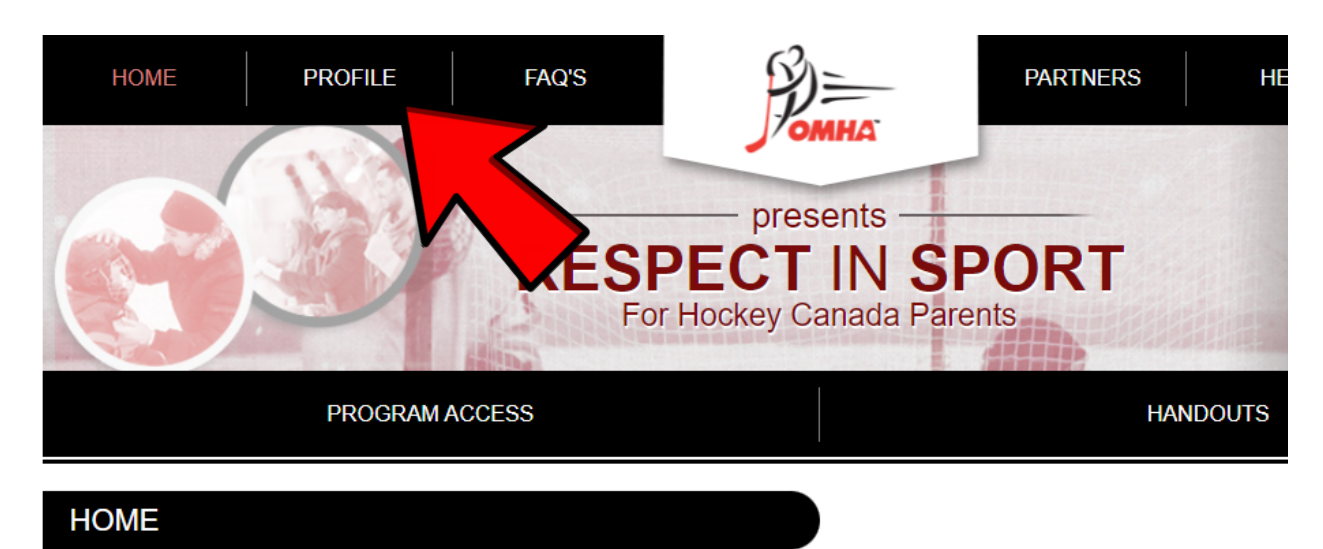

### Click on Child Management

| Profile Creation Date:                                                                | Last Login:                                              |                           | Last Completed I |                |            |
|---------------------------------------------------------------------------------------|----------------------------------------------------------|---------------------------|------------------|----------------|------------|
| Certification #:                                                                      | Current Certifica                                        | ation Date:               |                  |                |            |
|                                                                                       |                                                          |                           |                  |                |            |
| ofile Information                                                                     | Reset Password                                           | Certificate and Takeaways | Payment Receipt  | Privacy Policy |            |
| ofile Information<br>Profile Inform                                                   | Reset Password nation formation provided v               | Certificate and Takeaways | Payment Receipt  | Privacy Policy | * Required |
| ofile Information<br>Profile Inform<br>is section lists all in<br>Account Information | Reset Password nation formation provided v Child Manager | Certificate and Takeaways | Payment Receipt  | Privacy Policy | * Required |

## Step 4:

#### Click on Add a Child

| Profile Information      | Reset Password        | Certificate and Takeaways      | Payment Receipt | Privacy Policy |                  |             |  |
|--------------------------|-----------------------|--------------------------------|-----------------|----------------|------------------|-------------|--|
| Profile Infor            | mation                |                                |                 |                | * Requ           | uired field |  |
| This section lists all i | nformation provided w | when you registered your accou | unt.            |                |                  |             |  |
| Account Information      | Child Managen         | nent Re-certify Now            | Re-certify Now  |                |                  |             |  |
|                          |                       |                                |                 |                |                  |             |  |
| Full Name                | Birth Date            | Associa                        | ation           | Gender         | Hockey Member ID |             |  |
|                          |                       | CENTR                          |                 |                |                  |             |  |
|                          |                       |                                |                 |                |                  |             |  |
|                          |                       |                                | EDIT G          |                |                  |             |  |
|                          | l                     | Add a child to your profile    | Edit selected c | hild record    |                  |             |  |
|                          |                       |                                |                 |                |                  |             |  |

# Step 5:

Enter all of the required information – don't forget to choose your association before saving and logging out of the program